#### 台南市愛測網操作步驟

### 下營國中首頁->好站推薦快速連結->臺南市愛測網

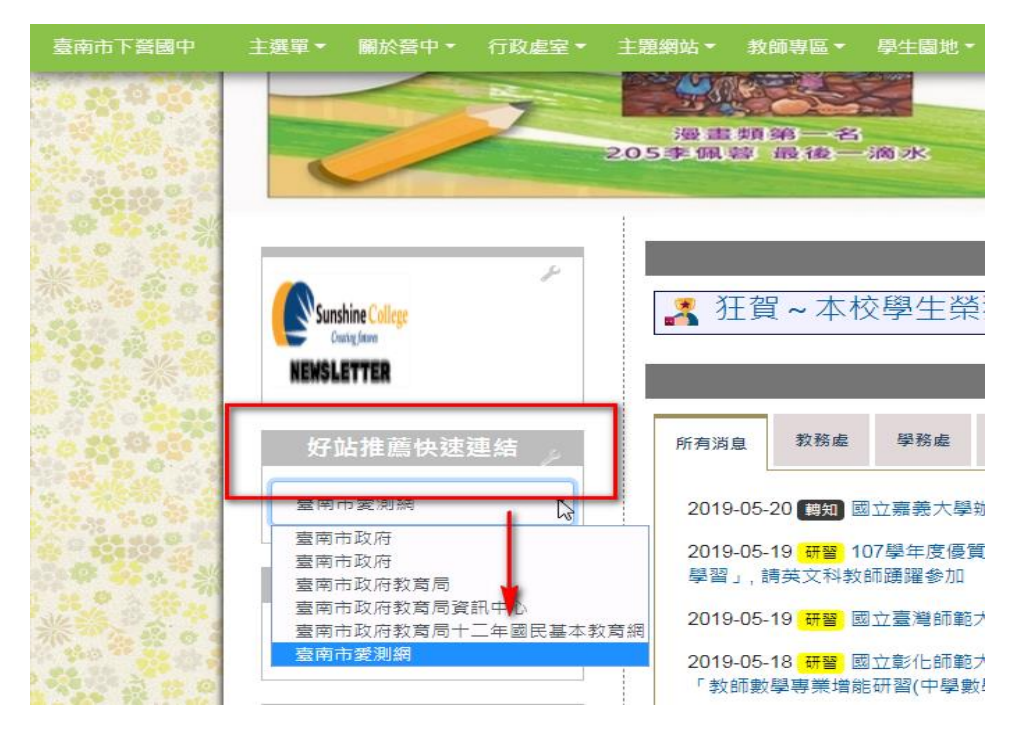

### 愛測網->登入

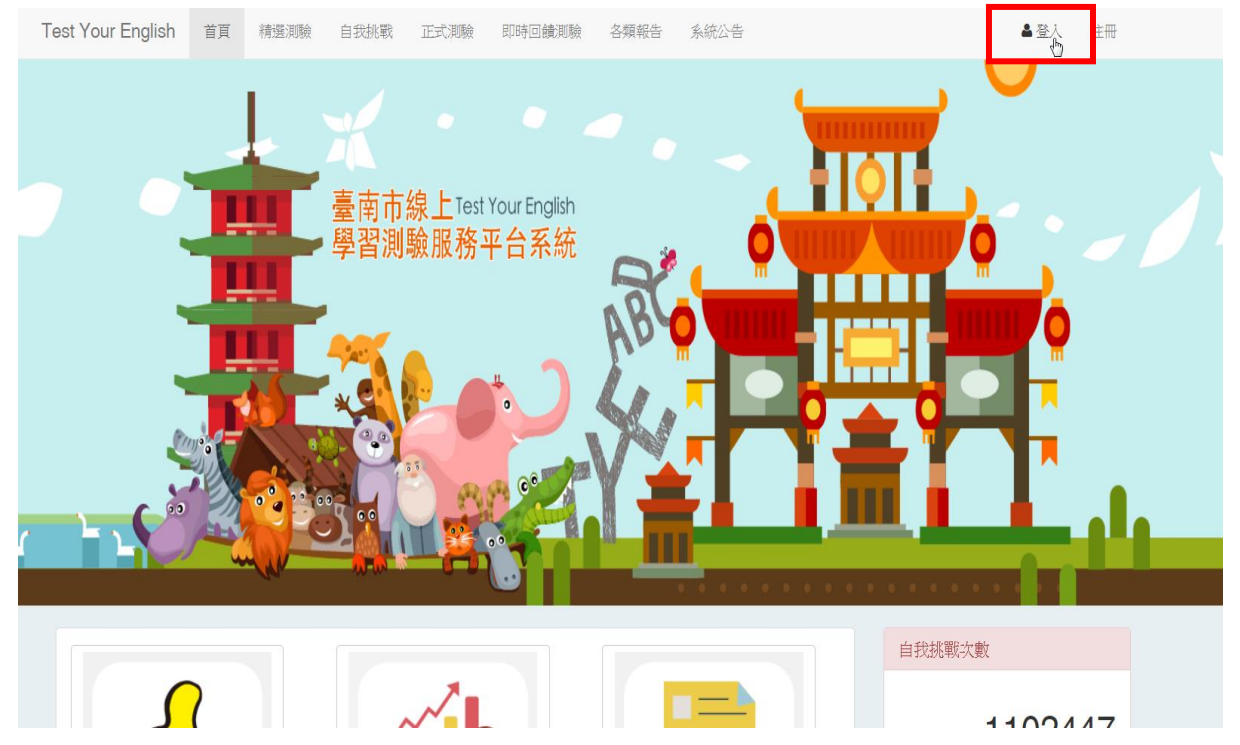

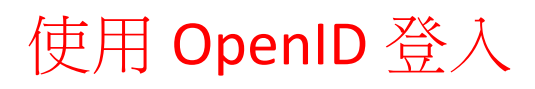

|    | 臺南市線上學習檢測服務平台               |  |
|----|-----------------------------|--|
|    | 使用 OpenID 登入 回首頁 忘記密碼? 註冊帳號 |  |
| ~~ |                             |  |

## 輸入【註冊帳號】和【密碼】

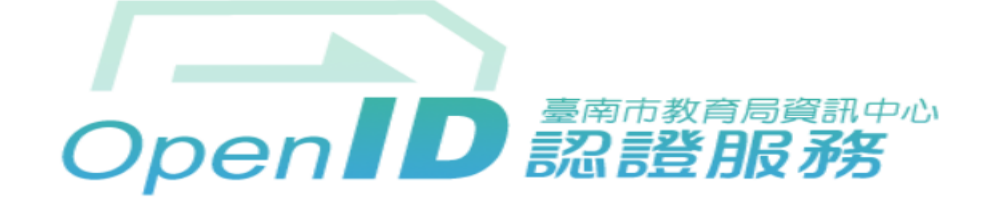

您即將登入:詳細訊息: 🗸

| $\geq$   | st6891105 | @tn.edu.tw |  |
|----------|-----------|------------|--|
| <b>F</b> | •••••     |            |  |
|          |           |            |  |

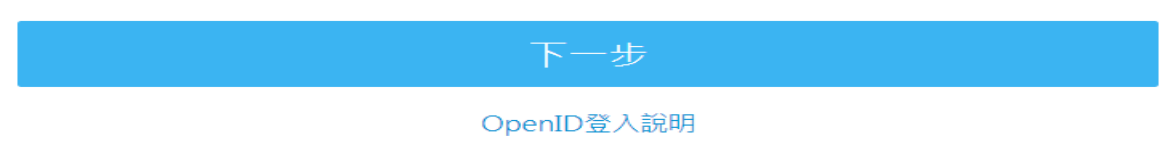

臺南市教育局資訊中心: (06)2130669 | 服務信箱

### 選擇【自我挑戰】

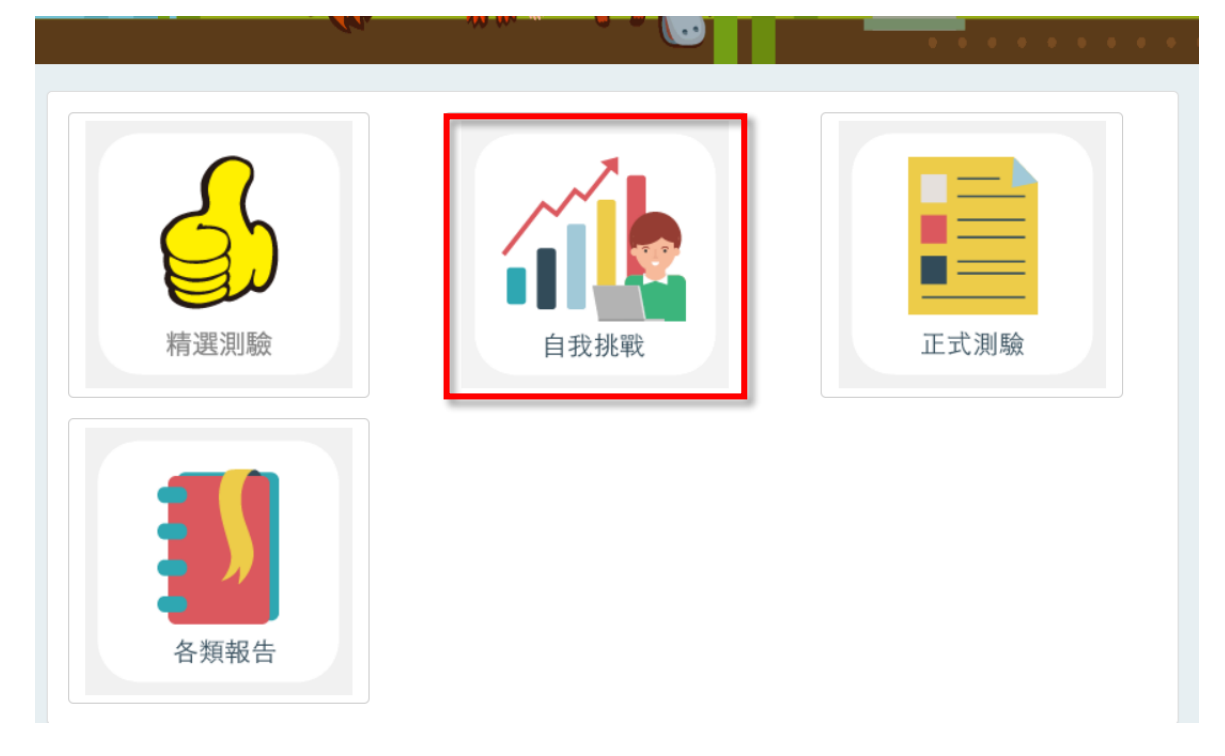

# 選擇【四選一選擇題】->難易度【普通】->【學 科、英語文、國中基礎單字】->【000 國中 1500】

| 自衣兆<br>Challenge Yo | <b>判</b><br>Durself + ∬ |                    |
|---------------------|-------------------------|--------------------|
|                     | 試題設定                    |                    |
|                     | 題型                      | ▼ 四選一選擇題           |
|                     | 難易度                     | ★ 普通               |
|                     | 分類                      | ★學科 ★ 英語文 國中基礎單字 ▼ |
|                     | 標籤                      | <b>× 000國中1500</b> |
|                     | 關鍵字                     | 關鍵字                |
|                     |                         | 開始取消               |
| ~                   |                         |                    |

#### 每人皆完成【自我挑戰】共10題,完成後按【交卷】

| 2 | The movie "The Little Prince" isto me. I have seen it three times and I still love it. |    |
|---|----------------------------------------------------------------------------------------|----|
|   | ○ (▲) interesting                                                                      |    |
|   | B scaring                                                                              |    |
|   | O C boring                                                                             |    |
|   | O D tiring                                                                             |    |
|   | 重設                                                                                     |    |
| 3 | Every student in Janie's class loves her she is very nice.                             |    |
|   |                                                                                        | 交卷 |

#### 接續進行【正式測驗】

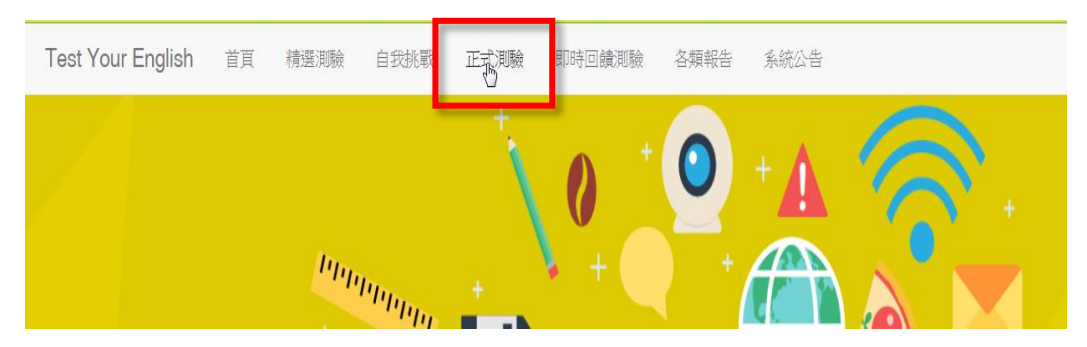

# 選擇【108年國中英語單字檢測1500字】

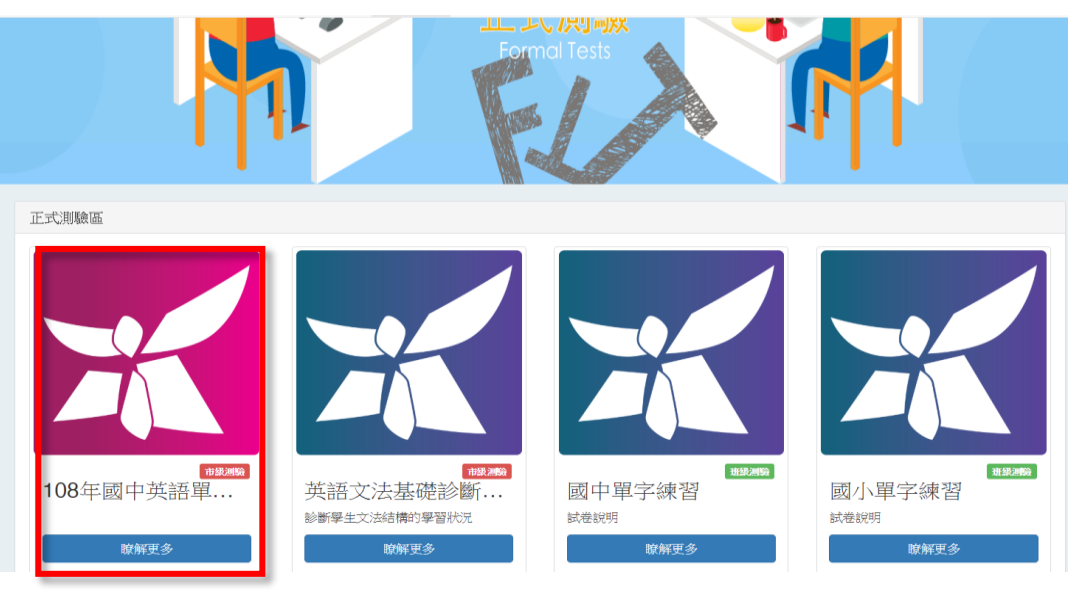

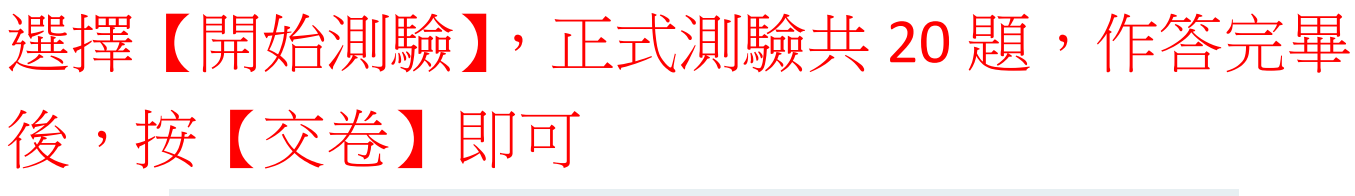

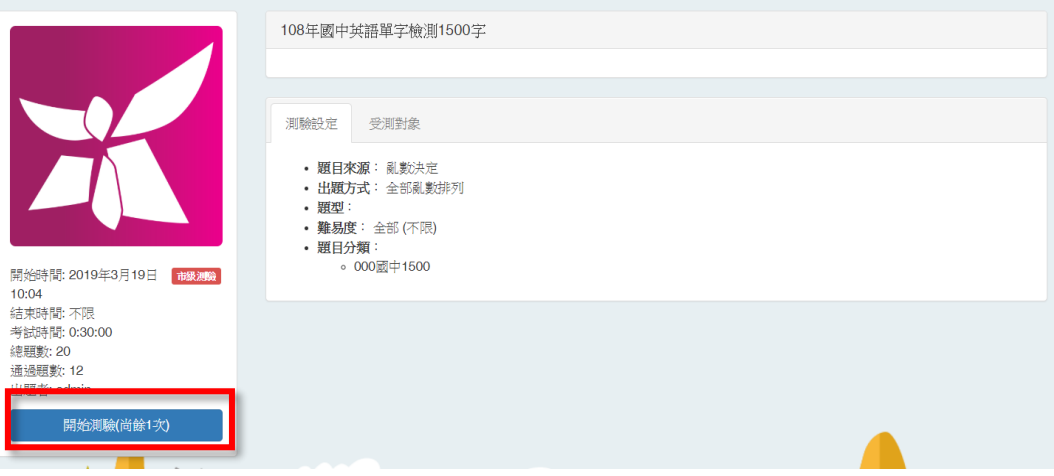

# 可於【各類報告】->【正式測驗報告】中, 檢視自我成績

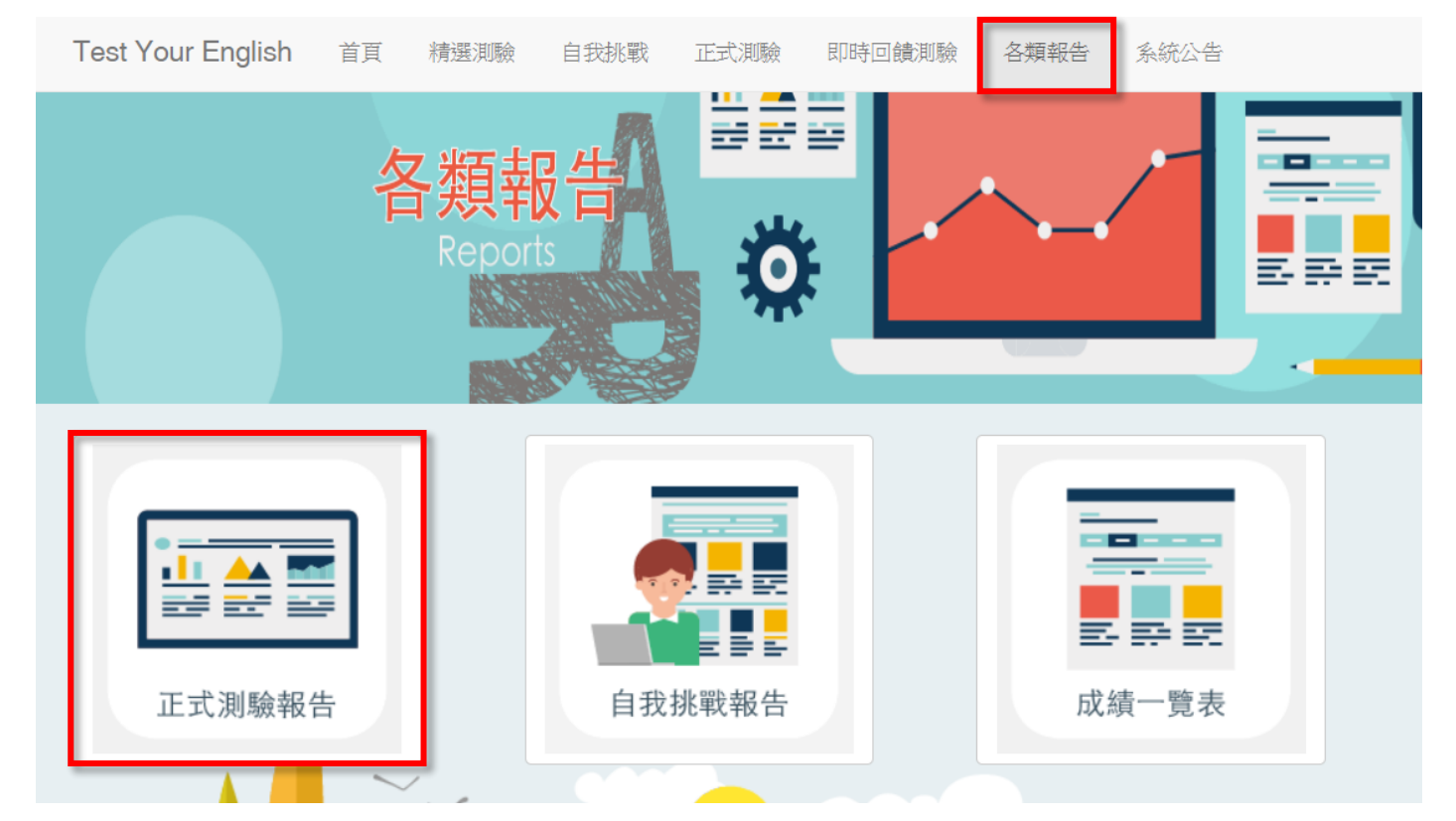